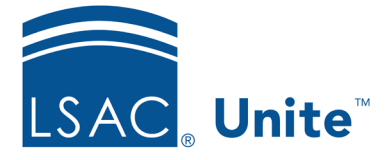

LSAC Unite Essentials Managing Applications Part II Updated 5/10/2024

# Exercise 2 - Verify an Incomplete Application - LLM

- **Task:**Open an incomplete application, add a document, and verify the application is<br/>complete and ready for review
- **Scenario:** When verifying the application for Elesha Bezbatchenko, you asked her to send her English proficiency score report. Now that you have the report, you want to move the application to review.

If you'd like to try the exercise on your own without detailed instructions, feel free to do so. If not, detailed instructions follow.

## **Guided Practice**

The training exercise has three parts. The first part walks you through how to find the application. The second part walks you through how to add an application document and update checklist items. The third part walks you through how to confirm the application status.

### Part 1: Find the Application

- 1. Click APPLICATIONS.
- 2. Click the *Search Criteria* tab.
- 3. Select the tab **Incomplete**.
- 4. Click Clear and enter search criteria:
  - a. Last Name: Bezbatchenko
  - b. First Name: Your Greek letter
- 5. Click Search.

#### Part 2: Add an application document and update checklist items

1. Click person name: Bezbatchenko, [Greek]-Elesha.

- 2. Click Add Document.
- 3. Select Document Type: English Proficiency Score
- 4. Click Choose File.
- 5. Navigate to file location.
- 6. In the LLM Participant Toolkit, select TOEFL.pdf.
- 7. Click Open.
- 8. Click Upload.
- 9. Click **X** to close the *Add Document* window.
- 10. In the Verification Checklist, check the box for item: **TOEFL/IELTS**.
- 11. Notice check boxes for all required items are selected.

#### Part 3: Confirm the application status

- 1. Click **Continue**.
- 2. Confirm status: Status: Ready for Review.
- 3. Click Submit.